# **Michigan History Day**<sup>®</sup>

# **District 7 Contest**

# 2025 Contest Student Guide

These instructions show students step-by-step how to create and submit projects for this year's contest. Projects are to be created following these guides for the district contest. Remember to check the registration and submission deadlines for the district contest by visiting https://mi-mhdd7.nhd.org.

### **Contest Rule Book**

No matter what category a student chooses, they should read the rule book to make sure they are following the category rules and new evaluation criteria. The Rule Book is available for download at nhd.org/en/resources/nhdcontest-rule-book.

## **Group Projects ONLY**

Please identify one (1) group member to upload your materials per the instructions below. Name the file alphabetically with each group member's last name and the contest level. For example:

#### BradfieldMyersWagenaar\_district.pdf

To double check your materials were uploaded properly, make sure you hit the save button. Then, log out of your student account and log back in. Click on the file and make sure it is the correct one. If you have any questions, contact the Michigan History Day team at michiganhistoryday@hsmichigan.org.

### **Individual Projects ONLY**

Please name your files with your last name and the contest level. For example:

#### Myers\_district.pdf

To double check your materials were uploaded properly, make sure you hit the save button. Then, log out of your student account and log back in. Click on the file and make sure it is the correct one. If you have any questions, contact the Michigan History Day team at michiganhistoryday@hsmichigan.org.

## **Free Resources to Combine PDF Documents**

Don't have a PDF reader on your computer? Below are a few free resources to combine your process papers and annotated bibliographies into one PDF file:

- Small PDF smallpdf.com
- I Love PDF www.ilovepdf.com •

## **Questions?**

If there are questions about any of these guides, or problems accessing the templates through the links, please contact the Michigan History Day team at michiganhistoryday@hsmichigan.org.

### **Instructional Guides by Category**

| Papers        | p.2         |                 |
|---------------|-------------|-----------------|
| Websites      | p.3         |                 |
| Documentaries | p. <u>3</u> |                 |
| Exhibits      | p. <u>5</u> |                 |
| Performances  | p.6         |                 |
| 1             | *           | Updated 1/27/25 |

**District 7 Contest** 

### **Papers**

Paper category students should review the NHD Rule Book to ensure they do not miss any important rules and requirements for their category at <u>nhd.org/en/resources/nhd-contest-rule-book</u>.

Students should combine all required parts into one document in the following order: Title Page, Process Paper, Historical Paper, and the Annotated Bibliography at the end. Students are NOT required to bring copies of their papers for the judges. Students may want to bring a copy of their paper to the contest to reference during the judge interview. Because of the large amount of text in the paper category, students are not allowed to make changes to their project materials after the project material submission deadline. **The deadline is 5 p.m. on Wednesday, February 26, 2025.** 

#### SUBMISSIONS FOR PAPER STUDENTS

- 1. Create one PDF that includes your title page, process paper, historical paper, and annotated bibliography. You can only upload one PDF, so it must include all these components and in this order!
- 2. Name the file with your first and last name and contest level. (ie. BobMyers\_district)
- 3. Go to https://mi-mhdd7.nhd.org and login to your student profile. Then click "My Profile."

| 🖀 Home 🛇 Contest 👻 📸 Store                              |                   |
|---------------------------------------------------------|-------------------|
|                                                         | My Profile        |
|                                                         | G Change Password |
| Feel free to update your profile or correct any errors. | C+ Logout         |

4. Upload your PDF file into the **Paper** field.

| Entry Id:                       |                                                                                               |
|---------------------------------|-----------------------------------------------------------------------------------------------|
| Project Title:                  | The Best Project in the World!                                                                |
|                                 | Electrical Outlet                                                                             |
| Category:                       | Paper ~                                                                                       |
| Description:                    | Project's description                                                                         |
|                                 |                                                                                               |
| Judging Time Preference         |                                                                                               |
| Paper                           | 1 Upload File                                                                                 |
| Logumentary Link                | Project Link                                                                                  |
|                                 |                                                                                               |
| Project Key:                    | 5d4ff6d7-e40b-414c-9a67-7eefb7a95606                                                          |
| Project Key:<br>Project Leader: | 5d4tt6d7-e40b-414c-9a67-7eetb7a95606<br>Test Student 1 ~                                      |
| Project Key:<br>Project Leader: | Soldtbol7-e40e-414c-8a67-7eetb7a95606<br>Test Student 1 ~<br>1 Team Members:                  |
| Project Key:<br>Project Leader: | 554thbd7-e40b-414c-9a67-7eehb7a95606<br>Test Student 1 ~<br>1 Team Members:<br>Test Student 1 |

5. Click Save. That's it!

# **District 7 Contest**

#### Websites

Website category students should review the NHD Rule Book to ensure they do not miss any important rules and requirements for their category at <u>nhd.org/en/resources/nhd-contest-rule-book</u>. Complete instructions on creating a NHDWebCentral account, getting started, and other tips are available in the new NHDWebCentral guide at <u>website.nhd.org</u>. Because of the large amount of text in the website category, students are not allowed to make changes to their website after the project material submission deadline.

#### SUBMISSIONS FOR WEBSITE STUDENTS

- 1. Your website must be built in <u>NHDWebCentral</u>.
- 2. Complete your revisions and click save by 5 p.m. on Wednesday, February 26, 2025.
- 3. Be sure that your process paper and annotated bibliography are embedded in your website see the contest rule book for more information.
- 4. Go to <u>https://mi-mhdd7.nhd.org</u> and login to your student profile.
- 5. Double check that your site key is correct in your NHD student profile.

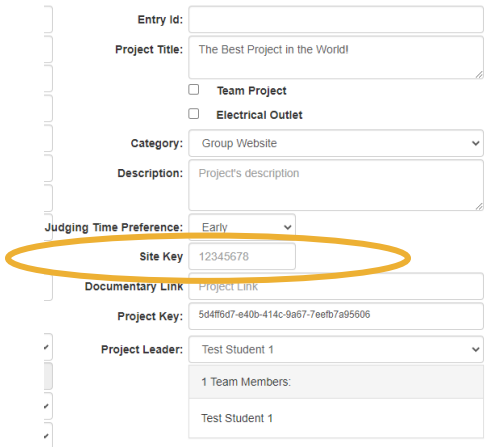

Reminder! Websites are unable to be edited during the contest. They will "freeze" at 5 p.m. on the material submission deadline and will not "unfreeze" until after the contest award ceremony.

#### **Documentary**

Documentary category students should review the NHD Rule Book to ensure they do not miss any important rules and requirements for their category at <u>nhd.org/en/resources/nhd-contest-rule-book</u>.

Documentary students need to plan to upload a shareable .MP4 video file of their final project to Google Drive, One Drive, or DropBox by the material submission deadline. Make sure to give yourself plenty of time to complete this process as uploading video files can take time. Documentary students also need to save their paperwork as one PDF file and upload it to the registration system by the deadline. Students should bring three copies of their title page, process paper, and annotated bibliography to share with the judges at the contest. If students make changes to their project paperwork between the registration deadline and the contest, they must highlight the changes in the 3 copies they bring to the contest. **The deadline to submit materials is 5 p.m. on Wednesday, February 26, 2025.** 

#### SUBMISSIONS FOR DOCUMENTARY STUDENTS

1. Create **<u>one</u> PDF** file that contains your title page, process paper, and annotated bibliography. Name the file with your last name(s) and category. (ie. Myers\_district or BradfieldMyersWagenaar \_district)

# **District 7 Contest**

- 2. Save your documentary video as an .MP4 video file and upload to Google Drive, One Drive, or DropBox.
  - If you don't have access to one of these shareable drives, please email <u>michiganhistoryday@hsmichigan.org</u> at least two business days <u>*before*</u> the material submission deadline so that we can assist.
  - If competing as an individual, name the .MP4 file with first and last name and the contest level. (ie. BobMyers\_district.mp4)
  - If competing as a group, name the file with each group member's last name and the contest level. (ie. BradfieldMyersWagenaar \_district.mp4)
- 3. Make the Google Drive, One Drive, or DropBox link shareable. See the following instructions for each platform.

### **DropBox Share Steps**

Upload file to DropBox. Once uploaded, hover over the .MP4 file and click the Share button. A pop-up box will appear. Find "Share a link instead," create a link, and set it to "Anyone with a link can view." Copy the link.

| Share | a link instead                                       | Link settings |
|-------|------------------------------------------------------|---------------|
| 0     | Can view<br>Anyone with this link can view the file. | Copy link     |

## **Google Drive Share Steps**

Upload file to Google Drive. Once uploaded, right-click on the file. Select the "Share" option from the menu. A pop-up box will appear, as shown below. Make sure "Anyone on the internet with this link can view" is selected. If not, click on the blue change button and select that option. Once set to "Anyone" click on "copy link" and done.

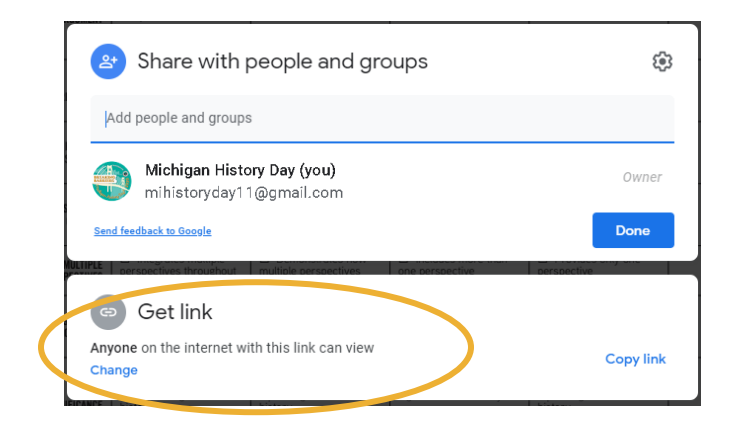

# **District 7 Contest**

### **One Drive Share Steps**

Upload file to One Drive. Once uploaded, right-click on the file. Select the "Share" option from the menu. Change settings to "Anyone with the link can view." Copy the link.

| Send Link ···· ×<br>YouveGotV-Maifd-Ioh-edits | ×                                                 |
|-----------------------------------------------|---------------------------------------------------|
| Anyone with the link can view                 |                                                   |
| Enter a name or email address                 | Link to 'YouveGotVloh-edits' copied               |
| Add a message (optional)                      | https://1drv.ms/b/s!AievKbhm9 <mark>f Copy</mark> |
| Send                                          | Anyone with the link can edit >                   |
| 3                                             |                                                   |
| Copy Link                                     |                                                   |

- 4. Submit your project to the contest:
  - Go to https://mi-mhdd7.nhd.org and login to your student profile.
  - Then click "My Profile" and upload your PDF file into the **Upload** field and paste your project link into the **Documentary Link** field.
  - d. Click Save. That's it!

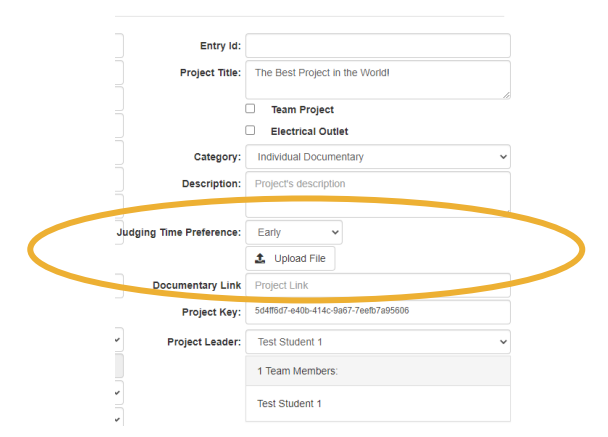

### **Exhibits**

Exhibit category students should review the NHD Rule Book to ensure they do not miss any important rules and requirements for their category at <u>nhd.org/en/resources/nhd-contest-rule-book</u>.

Students are required to submit their project paperwork (title page, process paper, annotated bibliography) by **5 p.m. on Wednesday, February 26, 2025.** 

Judges will preview project paperwork prior to the contest.

Students must bring 3 printed copies of their project paperwork to the contest. If students make changes to their project paperwork between the material submission deadline and the contest, they must highlight the changes they made in the 3 copies they bring to the contest.

# **District 7 Contest**

Students do not need to submit a photo or virtual drawing of their exhibit. All exhibits must be three-dimensional and displayed on a table or on the floor.

#### SUBMISSIONS FOR EXHIBIT STUDENTS

- 1. Combine your required paperwork (title page, process paper, annotated bibliography) and save as one PDF.
- 2. Name the file with your last name(s) and contest level. (ie. Myers\_district or BradfieldMyersWagenaar \_district)
- 3. Go to https://mi-mhdd7.nhd.org and login to your NHD student profile.
- 4. Then click "My Profile" and upload your PDF file into the **Exhibit** upload file field.

| Entry Id:                |                                      |
|--------------------------|--------------------------------------|
| Project Title:           | The Best Project in the World!       |
|                          | Electrical Outlet                    |
| Category:                | Individual Exhibit                   |
| Description:             | Project's description                |
|                          |                                      |
| Judging Time Proterence: | Early                                |
| Exhibit                  | 1 Upload File                        |
| Documentary LINK         | PT0Jeer Enne                         |
| Project Key:             | 5d4ff6d7-e40b-414c-9a67-7eefb7a95606 |
| Project Leader:          | Test Student 1                       |
|                          | 1 Team Members:                      |
|                          | Test Student 1                       |

5. Click Save. That's it!

### Performance

Performance category students should review the NHD Rule Book to ensure they do not miss any important rules and requirements for their category at <u>nhd.org/en/resources/nhd-contest-rule-book</u>.

Students are required to submit their project paperwork (title page, process paper, annotated bibliography) by **5** p.m. on Wednesday, February 26, 2025.

Judges will preview project paperwork prior to the contest.

Students must bring 3 printed copies of their project paperwork to the contest. If students make changes to their project paperwork between the material submission deadline and the contest, they must highlight the changes they made in the 3 copies they bring to the contest.

# **District 7 Contest**

Students do not need to submit a video recording for an in-person contest. But students should record their performance as they work in case a contest needs to move to a virtual environment. Recording and watching the performance while developing your project is a good way to see where improvements can be made.

#### SUBMISSIONS FOR PERFORMANCE STUDENTS

- 1. Create <u>one</u> **PDF** file that contains your Title Page, Process Paper, Annotated Bibliography it must be in this order!
  - a. Name the file with your last name(s) and contest level (ie. Myers\_district or BradfieldMyersWagenaar \_district)
- 2. Submit your project to the contest:
  - a. Go to https://mi-mhdd7.nhd.org and login to your student profile.
  - b. Then click "My Profile" and Upload your PDF file into the **Performance Worksheet** field. DO NOT submit a recording of your performance if your contest is in-person.

| Entry Id:                |                                      |  |
|--------------------------|--------------------------------------|--|
| Project Title:           | The Best Project in the World!       |  |
|                          | Team Project                         |  |
| Electrical Outlet        |                                      |  |
| Category:                | Group Performance 🗸                  |  |
| Description:             | Project's description                |  |
|                          |                                      |  |
| Judging Time Preference: | Early                                |  |
| Performance Worksheet    | 1 Upload File                        |  |
| Performance Link         | Project Link                         |  |
| Project Key:             | 5d4ff6d7-e40b-414c-9a67-7eefb7a95606 |  |
| Project Leader:          | Test Student 1                       |  |
|                          | 1 Team Members:                      |  |
|                          | Test Student 1                       |  |

d. Click Save. That's it!